# Unlock Read only Excel Files

1

### Step-1 Prepare a password protected Excel file Go to properties and in the Security tab, you can apply a password (limits Modification) **General Options** ? Х Always create backup **File sharing** Password to open: Password to modify: ......

OK

Read-only recommended

Cancel

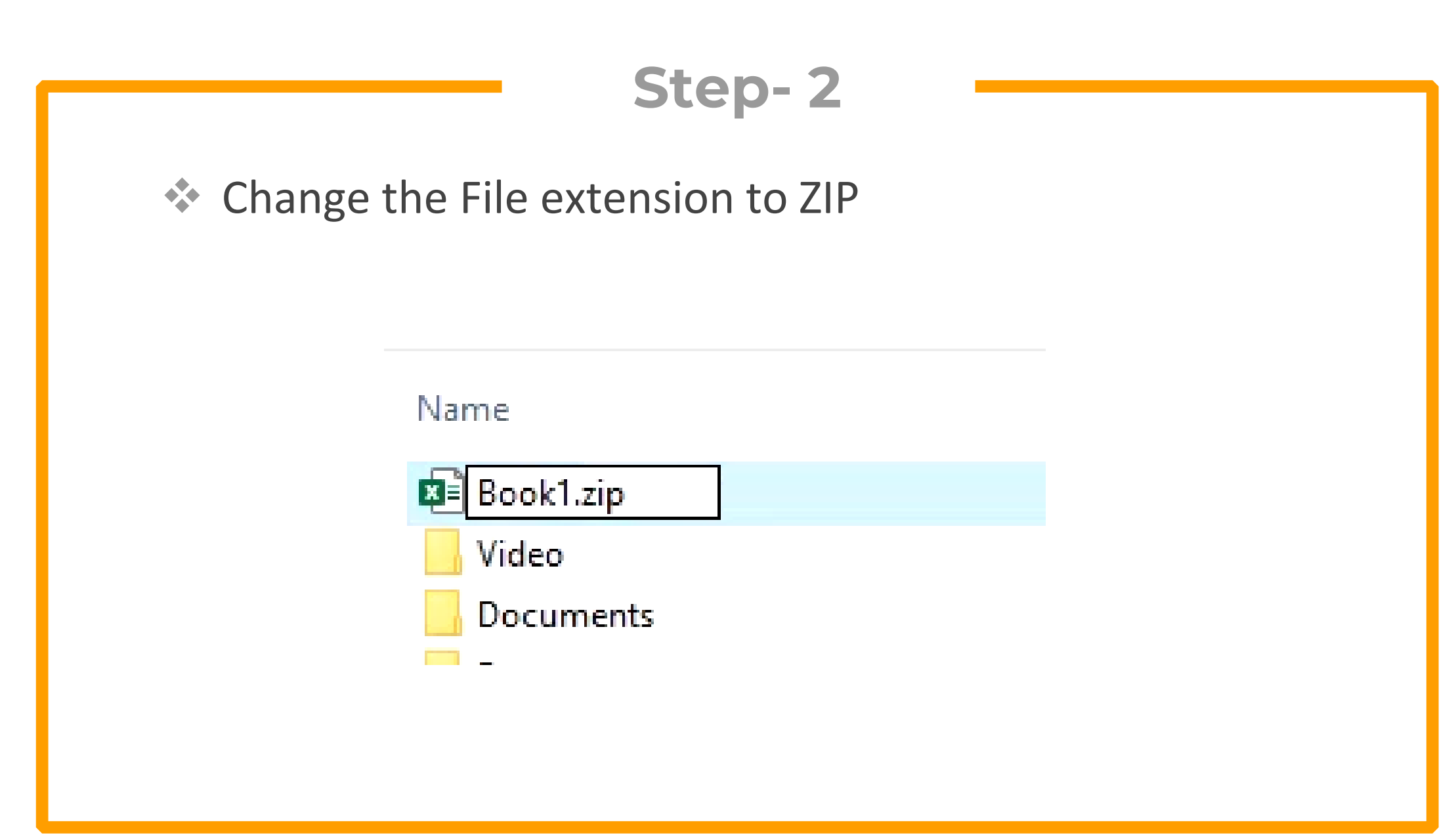

#### Open the ZIP folder in Windows explorer or Winrar

| is PC | > Downloads > Book1.zip > |              |                 |               |  |
|-------|---------------------------|--------------|-----------------|---------------|--|
| ^     | Name                      | Туре         | Compressed size | Password Size |  |
| н.    | _rels                     | File folder  |                 |               |  |
|       | 📙 docProps                | File folder  |                 |               |  |
|       | 🔤 xl                      | File folder  |                 |               |  |
|       | [Content_Types].xml       | XML Document | 1 KE            | 3 No          |  |

Look for the following file in the xl folder and open it in text editor

```
Workbook.xml
```

| > Downloads > Book1.zip > > | xl >         |
|-----------------------------|--------------|
| Name                        | Туре         |
| rels                        | Filefolder   |
| 📙 theme                     | File folder  |
| 📙 worksheets                | File folder  |
| sharedStrings.xml           | XML Document |
| 🗋 styles.xml                | XML Document |
| workbook.xml                | XML Document |
|                             |              |

#### Search for the content "filesharing". Remove all contents within the tags <> </></></>

🥘 workbook.xml - Notepad

File Edit Format View Help

<?xml version="1.0" encoding="UTF-8" standalone="yes"?>

<workbook xmlns="http://schemas.openxmlformats.org/spreadsheetml/2006/main" xmlns:r="http://schemas.openxmlformats.org/officeDocument/2006/relationships"</pre>

xmlns:mc="http://schemas.openxmlformats.org/markup-compatibility/2006" mc:Ignorable="x15 xr xr6 xr10" xmlns:x15="http://schemas.microsoft.com/office/spreadsheetml/2010/11/main"

xmlns:xr="http://schemas.microsoft.com/office/spreadsheetml/2014/revision" xmlns:xr6="http://schemas.microsoft.com/office/spreadsheetml/2016/revision6"

xmlns:xr10="http://schemas.microsoft.com/office/spreadsheetml/2016/revision10"><fileVersion appName="xl" lastEdited="7" lowestEdited="7" rupBuild="25427"/><fileSharing userName="Ammar hassan' algorithmName="SHA-512" hashValue="0XBSV3jmNRVcbfEBnSHlH0UCCrPtj2EUqI4Z8zZAAazQ0P3rBPpGGxB8M54zLGJ7fZ+t+GHZQvFLRET13h5Kpg==" saltValue="7P7aqix5hj5Ds1GR+5UQuA=="

spinCount="100000"/><workbookPr defaultThemeVersion="166925"/><mc:AlternateContent xmlns:mc="http://schemas.openxmlformats.org/markup-compatibility/2006"><mc:Choice
Requires="x15"><x15ac:absPath url="C:\Users\Ammar\Downloads\" xmlns:x15ac="http://schemas.microsoft.com/office/spreadsheetml/2010/11/ac"/></mc:Choice></mc:AlternateContent><xr:revisionPtr
revIDLastSave="0" documentId="8\_{0C9A60DA-DF9A-41B8-BBD2-480F0B79C1CD}" xr6:coauthVersionLast="47" xr6:coauthVersionMax="47" xr10:uidLastSave="{000000000-0000-0000-0000-</pre>

xmlns:x15="http://schemas.microsoft.com/office/spreadsheetml/2010/11/main"><x15:workbookPr chartTrackingRefBase="1"/></ext><ext uri="{B58B0392-4F1F-4190-BB64-5DF3571DCE5F}"
xmlns:xcalcf="http://schemas.microsoft.com/office/spreadsheetml/2018/calcfeatures"><xcalcf:calcFeatures">calcf="http://schemas.microsoft.com/office/spreadsheetml/2018/calcfeatures"><xcalcf:calcFeatures</calcfeatures</calcfeatures<

Save the file separately with the same name and then drag it to the actual archive and replace the original file

| There is alre           | eady a file with the same name in this location.                                                                                                    |
|-------------------------|----------------------------------------------------------------------------------------------------|
| Click the file that     | at you want to keep                                                                                                    |
| →Copy an<br>Replace the | d Replace<br>file in the destination folder with the file that you're copying:<br>workbook.xml<br>workbook (C:\Users\Ammar\Desktop)<br>Size: 2.05 KB<br>Date modified: 8/31/2022 9:54 AM (newer) |
| →Don't co               | py                                                                                                    |
| No files wil            | I be changed. Leave this file in the destination folder:                                                                                                    |
| <b>workboo</b>          | <b>k.xml</b>                                                                                                    |
| Size: 2.27              | KB (larger)                                                                                                    |

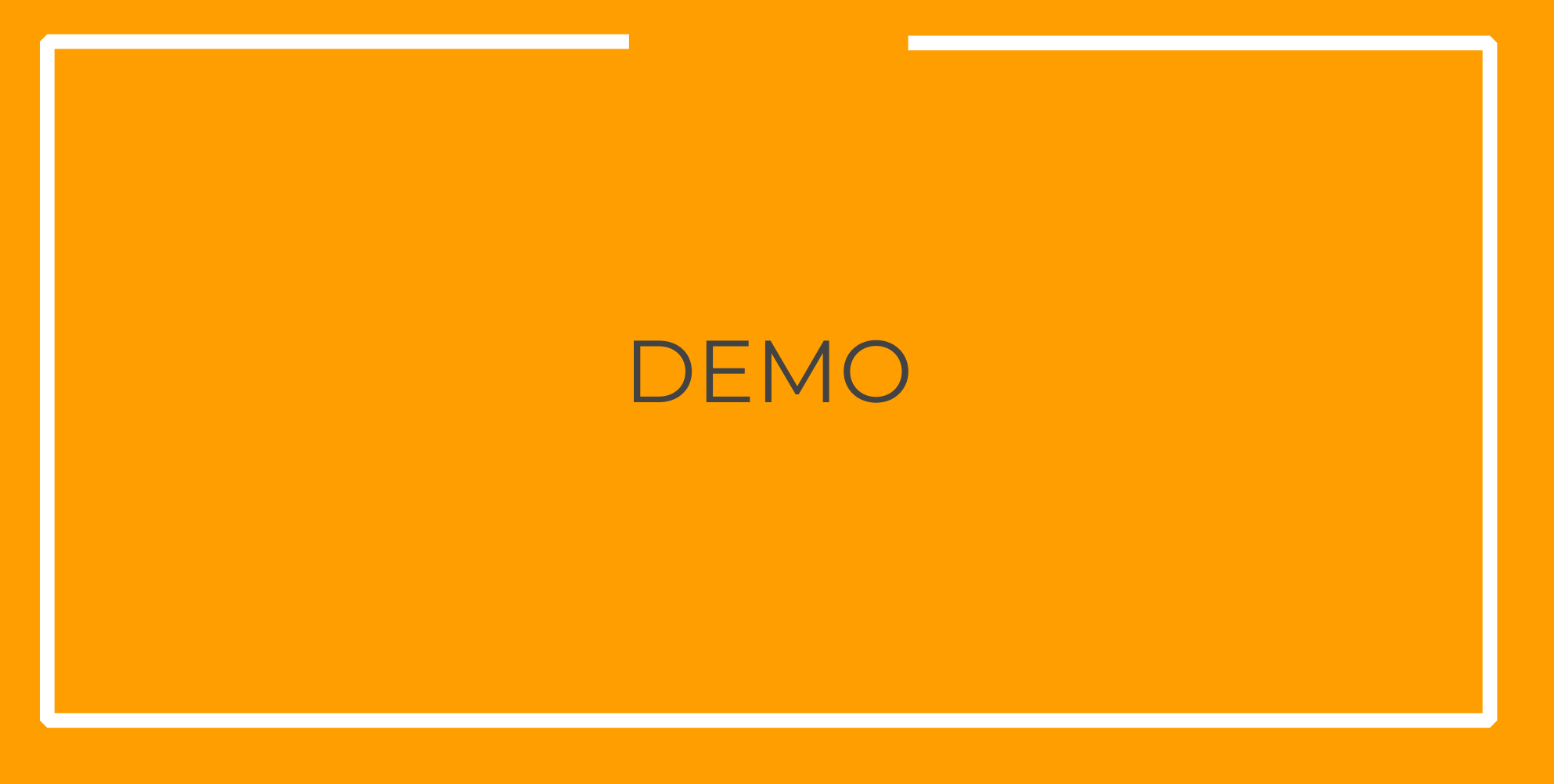

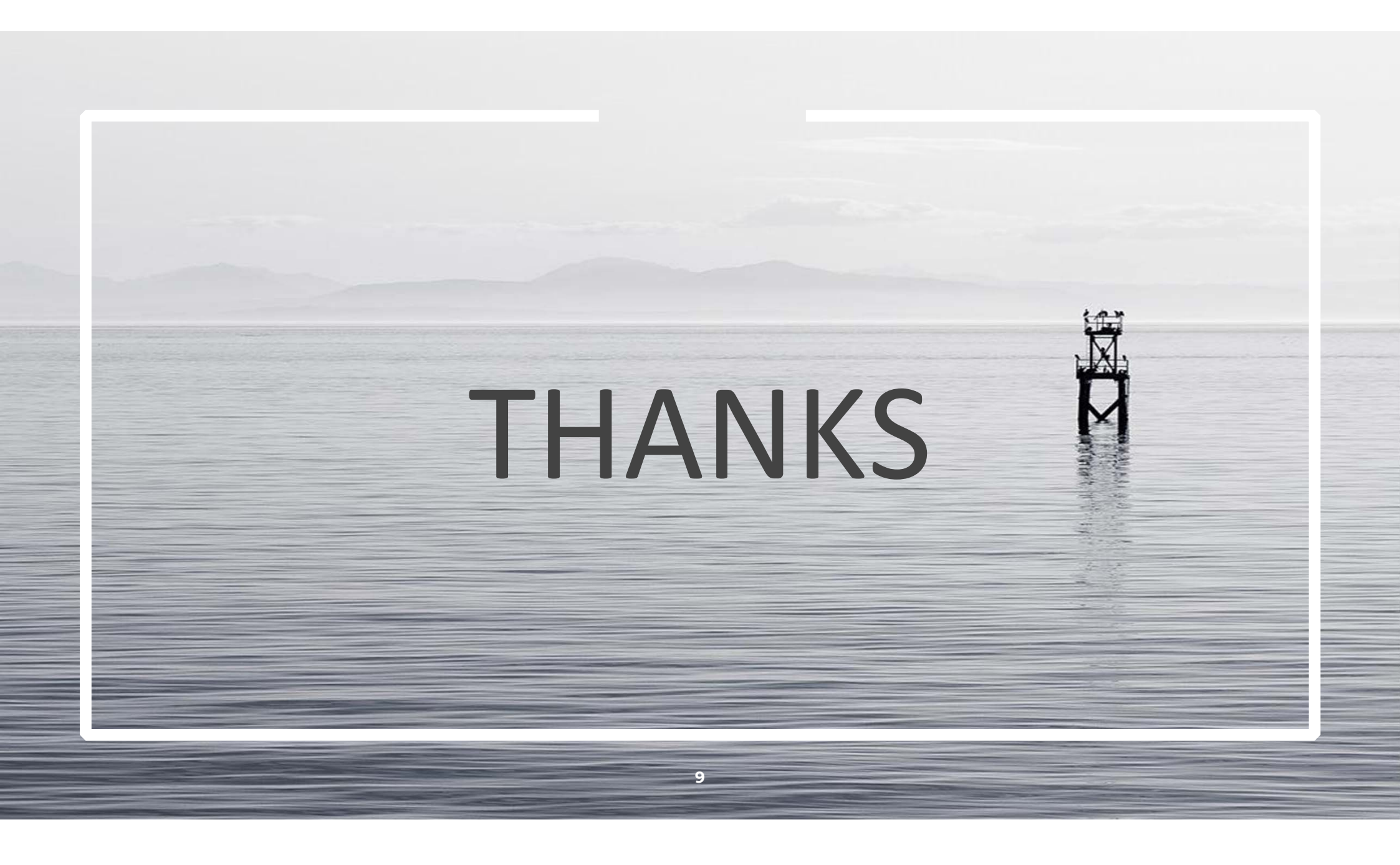